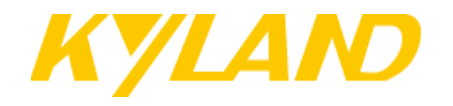

# DG-A6 Serial Port Server User Manual

Kyland Technology (Shanghai) Co., Ltd.

Date: Sep 2016

Version: 1.2

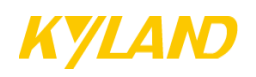

## **Revision History**

| Version | Author   | Revisor  | Date       | Contents of revision                          |  |  |  |
|---------|----------|----------|------------|-----------------------------------------------|--|--|--|
| V1.1    | Bruce Li | Bruce Li | 8/15/2016  | Add Network Bridge function in 3.3. Netowrk   |  |  |  |
|         |          |          |            | Settings page. Eth0/eth1 and eth4/eth5 can be |  |  |  |
|         |          |          |            | configured as two independent Bridges         |  |  |  |
|         |          |          |            | respectively.                                 |  |  |  |
| V1.2    | Bruce Li | Bruce Li | 22/09/2016 | 1. Function update in chapter 3.3 Network     |  |  |  |
|         |          |          |            | Configuration, change network bridge to       |  |  |  |
|         |          |          |            | virtual NIC binding.                          |  |  |  |
|         |          |          |            | 2. Add "Firmware Update" in chapter 3.8       |  |  |  |
|         |          |          |            |                                               |  |  |  |

Kyland Technology (Shanghai) Co., Ltd

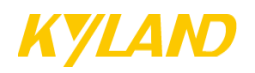

### **Copyright and Ownership Statement**

Kyland Technology (Shanghai) Co., Ltd. holds the copyright of the manual with all rights reversed. No one may duplicate part or all of the texts, figures and data in the function overview book by means of extracting, copying or clipping without authorization. Otherwise the company will investigate for corresponding responsibilities where appropriate.

### Attention

Kyland Technology (Shanghai) Co., Ltd. reserves the right of modifying any information in the manual at any time without any prior notice and any responsibilities.

### Trademark Statement

Registered trademark of Kyland Technology (Shanghai) Co., Ltd. All other brands and product names referred to in the function overview book are trademarks or registered trademarks of relevant companies.

Kyland Technology (Shanghai) Co., Ltd

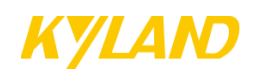

## **Table of Contents**

| 1. Product Introduction                          |   |
|--------------------------------------------------|---|
| 1.1. OVERVIEW                                    |   |
| 1.2. PACKING INFORMATION AND OPEN-BOX INSPECTION |   |
| 1.3. Key features                                |   |
| 1.4. Specifications                              |   |
| 2. Installation and wiring                       | 6 |
| 2.1. OVERVIEW                                    |   |
| 2.2. INSTALLATION OF DG-A6                       | 6 |
| 2.3. WIRING OF DG-A6                             | 6 |
| 2.3.1. Power connection                          | 6 |
| 2.3.2. Network connection                        | 7 |
| 2.3.3. Serial Connection                         | 7 |
| 3. Serial port server configuration              | 9 |
| 3.1. Login                                       |   |
| 3.2. BASIC SETTINGS                              |   |
| 3.3. Network settings                            |   |
| 3.4. SERIAL SETTINGS                             |   |
| 3.5. Change password                             |   |
| 3.6. LOAD FACTORY DEFAULT                        |   |
| 3.7. Log out                                     |   |
| 3.8. FIRMWARE UPGRADE                            |   |
| 3.9. Restart                                     |   |

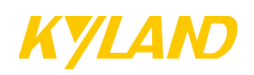

## **1. Product Introduction**

## 1.1. Overview

DG-A6 series serial port server is an industrial designed 1U 19"rack-mount device. It supports 8 RS-232/RS485/RS422 serial ports and optional additional 8 RS-485 serial ports. It provides full network access ability with independent 6 10/100M Ethernet ports. Each Ethernet port can be mapped freely to access indicated RS232/RS485/RS422 serial port of the device. Furthermore, multiple network clients can transparently and concurrently access to specified serial port for redundancy. It is important to support back-up power supply in industrial environment, and hence DG-A6 series serial port server supports dual AC/DC power inputs by internally using independent power modules for extra reliability. DG-A6 series serial port sever is also a value-added intelligent device to run 3rd part software based on Linux. The built-in hardware encryption chips will help 3rd part developing group to protect their custom software binding to the device.

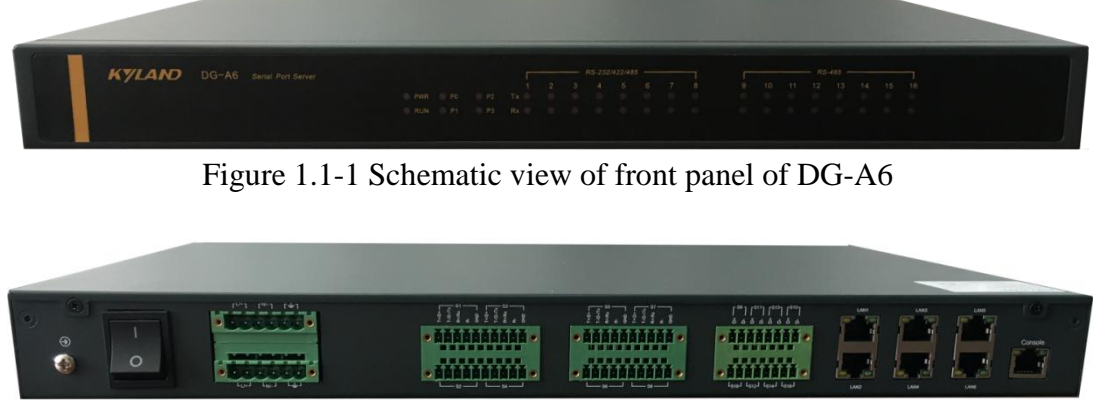

Figure 1.1-2 Schematic view of rear panel of DG-A6

## **1.2.** Packing information and open-box inspection

### • Packing information

Check the packing list for details.

### • Open-box inspection

Before unpacking, place the box on a stable surface and pay attention to the orientation of packing box with right side up, so as to prevent DG-A series gateway products from droping out when the box is opened.

After unpacking, count the quantity of items (including main device, device accessories, user manual, and optical disk, etc.) according to the packing list, and inspect the appearance of device.

Kyland Technology (Shanghai) Co., Ltd

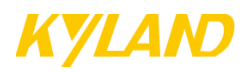

## 1.3. Key features

- High performance of 800MHz processor
- 512M DDR3 RAM, 512M Flash
- 6 x 10/100M independent Ethernet ports
- Built-in RTC and buzzer
- Built-in temperature sensor
- Built-in hardware encryption
- 1U, 19" inch, fan-less design
- Configurable redundant LAN access to serial ports
- Support dual AC/DC power inputs
- Support extreme operating temperature range of -40 % to 85 %

### **1.4. Specifications**

#### Performance

CPU: Cortex-A8 800MHz processorRAM: 512MB DDR3 SDRAMFlash: 512MB Flash

### **Ethernet Interface**

LAN: 6 x 10/100M 8-pin RJ45 Magnetic Isolation: 1.5KV built-in

### Serial Interface & Signal

Number of Ports: 8 or 16 RS-485-2w: D+, D-, GND RS-485-4w/RS-422: Tx+, Tx-, Rx+, Rx-, GND RS-232:TxD, RxD, GND Serial Line Protection: 15KV ESD for all signals Flow control: ADDC<sup>®</sup> (Automatic Data Direction Control) for RS-485

### LED

System: PWR, RUN, FAILURE Serial: TXD, RXD LAN: ACT, LINK (RJ45) P0-P3: Custom programmable

### RTC

**RTC:** RTC with backup-battery

Physical Characteristics Housing: SECC (1mm) Weight: 6kg Kyland Technology (Shanghai) Co., Ltd

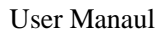

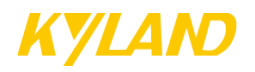

**Dimension:** 440×300×45mm **Installation:** 19" rack mounting

### **Environmental Limits**

Operating temperature:  $-40 \ \Cap{\sim} 85 \ \Cap{C}$ Operating humidity:  $5 \sim 95\%$  RH Storage temperature:  $-40 \ \Cap{C} \sim 85 \ \Cap{C}$ Vibration resistance: 1G@IEC-68-2-6,sine wave,  $5 \sim 500$  Hz, 1 Oct./min,1 hr/axis Shock resistance: 5G@IEC-68-2-27,half-sine wave, 30 ms

### **Power Requirements**

Input voltage: 85~264 VAC/77~300VDC (for HV model) /9~30VDC (for DC model) Power Consumption: < 6 W

### **Standards and Certifications**

EMI: EN 55022 Class A EMC: EN 55024 EN 61000-4-2(ESD) Level3 EN 61000-4-4(EFT) Level4 EN 61000-4-5(Surge) Level3

CE Certification

### Software

OS: Embedded Linux Kernel 3.6 Network Protocols: TCP, UDP, IPv4, SNMPv1/v2/v3, ICMP, ARP, HTTP, DHCP, NTP, NFS, SMTP, Telnet, FTP, TFTP, PPP, PPPoE Security Protocols: HTTPS, SSH, PAP, CHAP Watchdog: Programmable WEB Configuration: YES 3<sup>rd</sup> Part Software Development Kit

- GNU C/C++ library
- GNU C/C++ cross-compiler
- API Library (WDT, RTC, Buzzer, temperature sensor, hardware encryption access etc.)

### **Reliability**

Alert: Built-in buzzer Temperature: Built-in temperature sensor Watchdog: WDT monitoring MTBF: >50000 hours

### Warranty

Warranty Period: 5 years, see http://www.kyland.com/support/zhibaozhengce.html

Kyland Technology (Shanghai) Co., Ltd

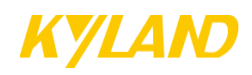

## 2. Installation and wiring

## 2.1. Overview

This chapter mainly describes how to install and connect the product effectively.DG-A6 uses rackmount installation.

## 2.2. Installation of DG-A6

DG-A6 can be directly mounted on a standard 19-inch rack. Use 4 screws and a pair of L-shaped metal brackets to fix the device on the rackmount rail and make sure device shellground is well earthed. See figure below:

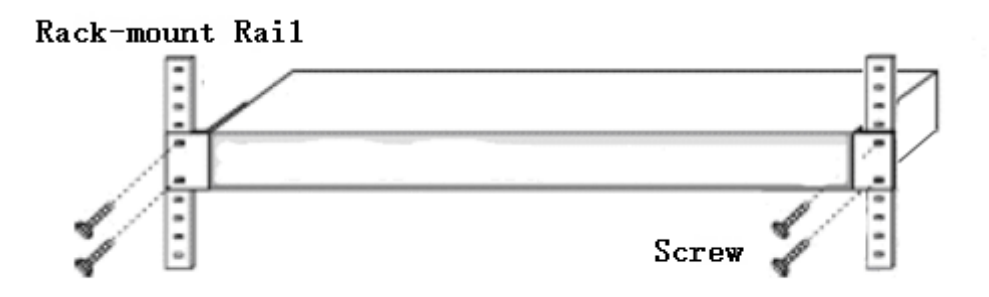

Figure 2.2 Schematic diagram of rack mounting of DG-A6

## 2.3. Wiring of DG-A6

### **2.3.1.** Power connection

The standard power input voltage of DG-A6 is 9~36VDC or 85~264VAC/77~300VDC, and please connect the power source of the device in strict accordance with the following steps:

- Connect the power line and earth wire to the power socket of the device;
- Check status of PSW indicator lamp for DG-A6 working power supply;
- In case of any abnormality, please turn off the power or directly unplug the power cord as soon as possible, and then seek for technical support from our company.

 $\bigstar$   $\bigstar$  Note: It's recommended to complete the power connection and debugging of DG-A6 device before connection with network and serial devices.

Kyland Technology (Shanghai) Co., Ltd

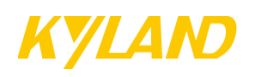

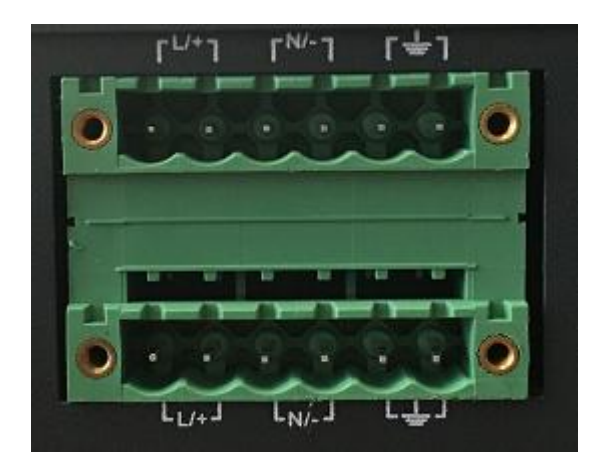

Figure 2.3.1 Pinout diagram of power input

### 2.3.2. Network connection

DG-A6 provides 6 independent 10/100Base-T Ethernet ports in its standard configuration, and the factory default configuration is show in the table below:

| <b>Ethernet Port</b> | NIC Name | IP address    | Subnet mask   | Default gateway           |
|----------------------|----------|---------------|---------------|---------------------------|
| LAN1                 | Eth0     | 192.168.0.111 | 255.255.255.0 | 192.168.0.1(Please change |
| LAN2                 | Eth1     | 192.168.1.111 | 255.255.255.0 | the default gateway in    |
| LAN3                 | Eth2     | 192.168.2.111 | 255.255.255.0 | accordance with each      |
| LAN4                 | Eth3     | 192.168.3.111 | 255.255.255.0 | network interface for     |
| LAN5                 | Eth5     | 192.168.5.111 | 255.255.255.0 | normal use)               |
| LAN6                 | Eth4     | 192.168.4.111 | 255.255.255.0 |                           |

### 2.3.3. Serial Connection

DG-A6 supports 8 or 16 serial channels of RS-232/422/485 communication. For 8-channel DG-A6, all channels support RS-232/422/485. For 16-channel DG-A6, only first 8 channels support RS-232/422/485, the rest 8 channels only support 2-wire RS-485.

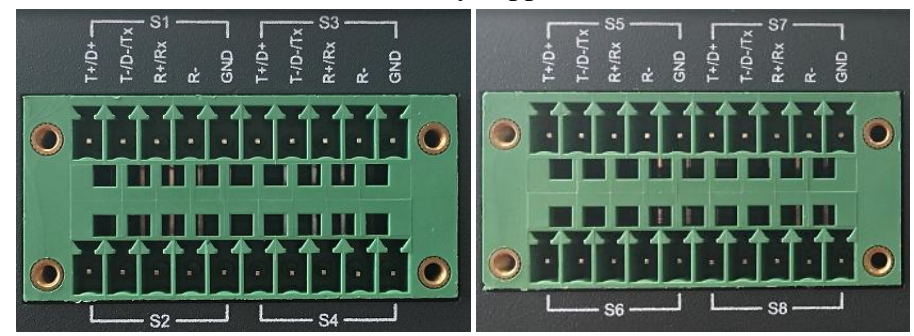

Figure 2.3.3-1 Pinout diagram of ports S1~S8

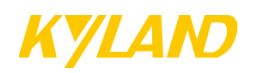

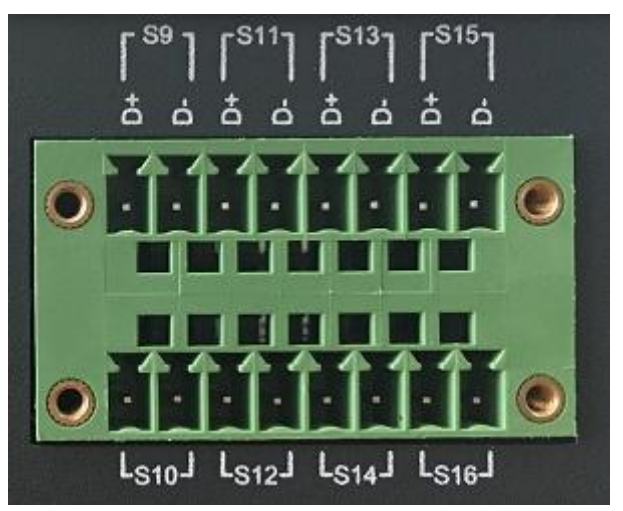

Figure 2.3.3-2 Pinout diagram of serial ports S9~S16

### Pin assignment definition is illustrated below:

| Dout No.              | Sorial Mada   | <b>Din</b> aggignment | Pin assignment definition |                 |              |  |  |  |
|-----------------------|---------------|-----------------------|---------------------------|-----------------|--------------|--|--|--|
| i ort No. Serial Mode |               | r in assignment       | RS232                     | RS422           | RS485        |  |  |  |
|                       |               | T+/D+                 | NONE                      | RS422 Transmit- | RS485 Data+  |  |  |  |
|                       | RS232/485/422 | T (D /T               | RS232                     | RS422           | RS485 Data - |  |  |  |
| S1~S8                 |               | 1-/D-/1X              | Transmit                  | Transimit+      |              |  |  |  |
|                       |               | D / /D yr             | RS232                     | RS422 Receive+  | NONE         |  |  |  |
|                       |               | K+/KX                 | Receive                   |                 |              |  |  |  |
|                       |               | R-                    | NONE                      | RS422 Receive-  | NONE         |  |  |  |
|                       |               | GND                   | Signal ground             | NONE            | NONE         |  |  |  |
| 50 516                | DC 195        | D+                    | RS485 Data+               |                 |              |  |  |  |
| 59~516                | к5485         | D-                    | RS485Data-                |                 |              |  |  |  |

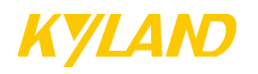

### Wiring guidance for connecting DG-A6 to RS-232/422/485 devices:

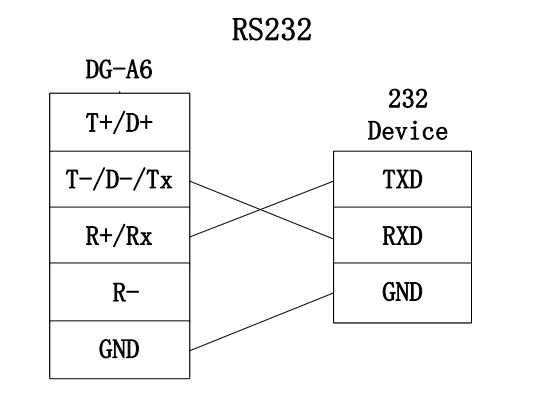

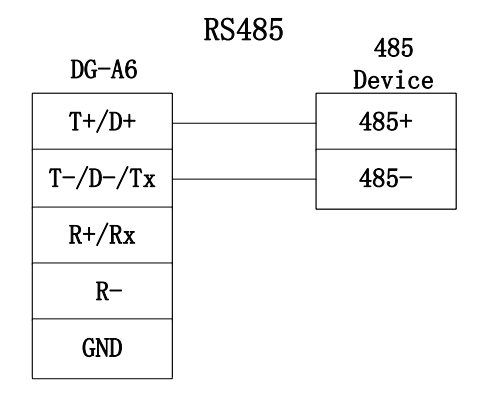

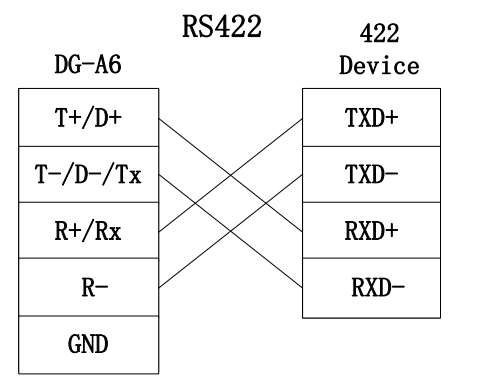

|       | RS485 | 485    |
|-------|-------|--------|
| DG-A6 |       | Device |
| D+    |       | 485+   |
| D-    | ·<br> | 485-   |

## **3. Serial port server configuration**

### 3.1. Login

Connect PC and LAN1(Eth0) with Ethernet cable, and then open web browser (Firefox or Google Chrome is preferred), type 192.168.0.111 in the address bar and enter to Login interface shown below:

Kyland Technology (Shanghai) Co., Ltd

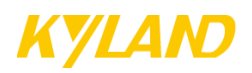

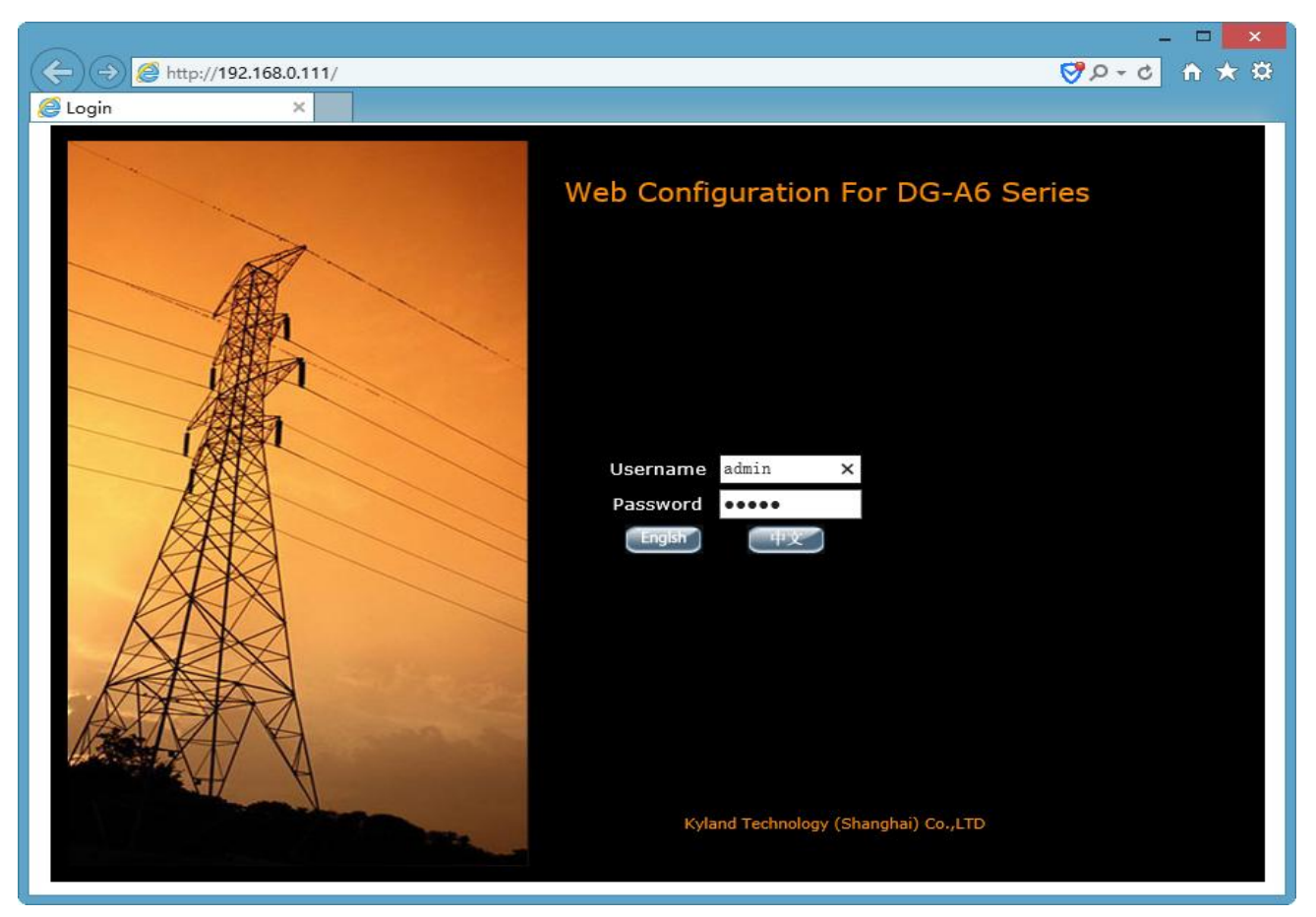

Figure 3.1 Login page

The default user name is: admin and the default password is: admin. The main configuration interface will be shown after successfully login.

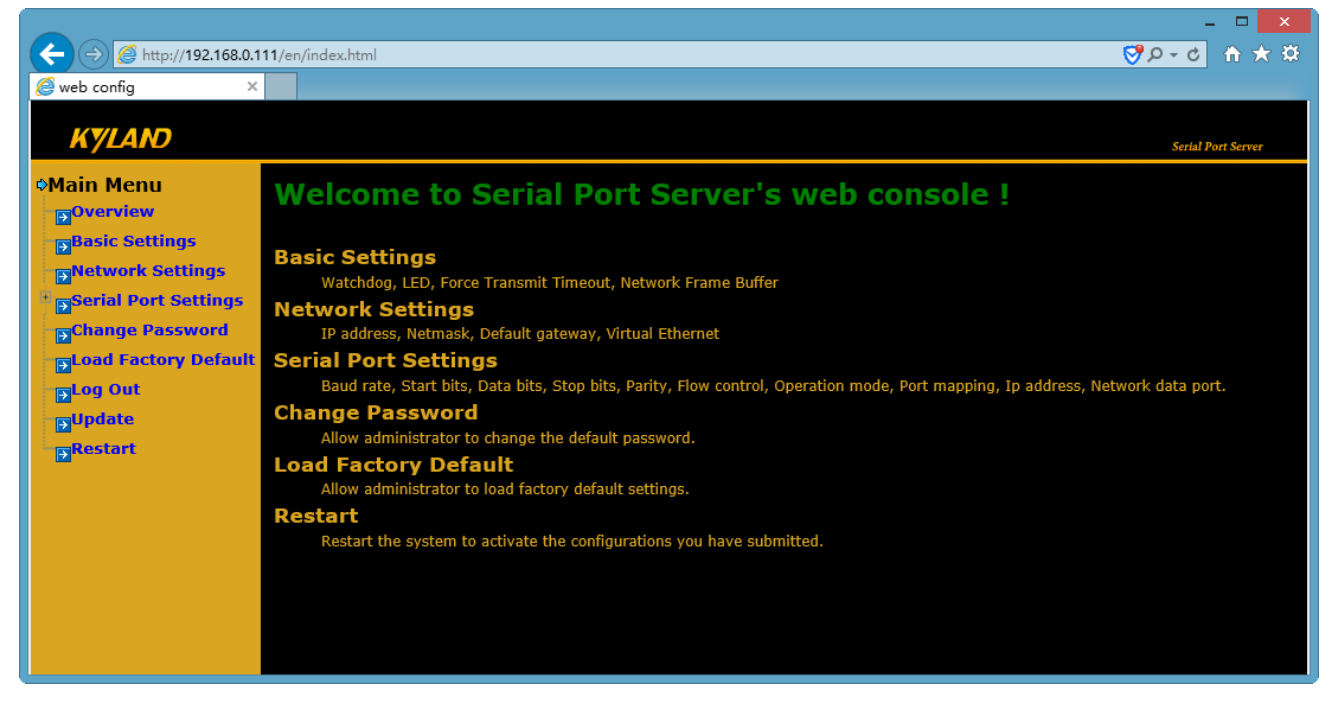

Figure 3.2 Web console page

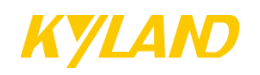

## **3.2.** Basic settings

#### Authentication notification

Every device will be authenticated by manufacturer before dispatching. If the device is unauthenticated or in some cases the authentication file is lost, you will see the figure below reminding you to enter authentication code. Unauthenticated device will be unable to be activated. In this case, please contact us for authentication.

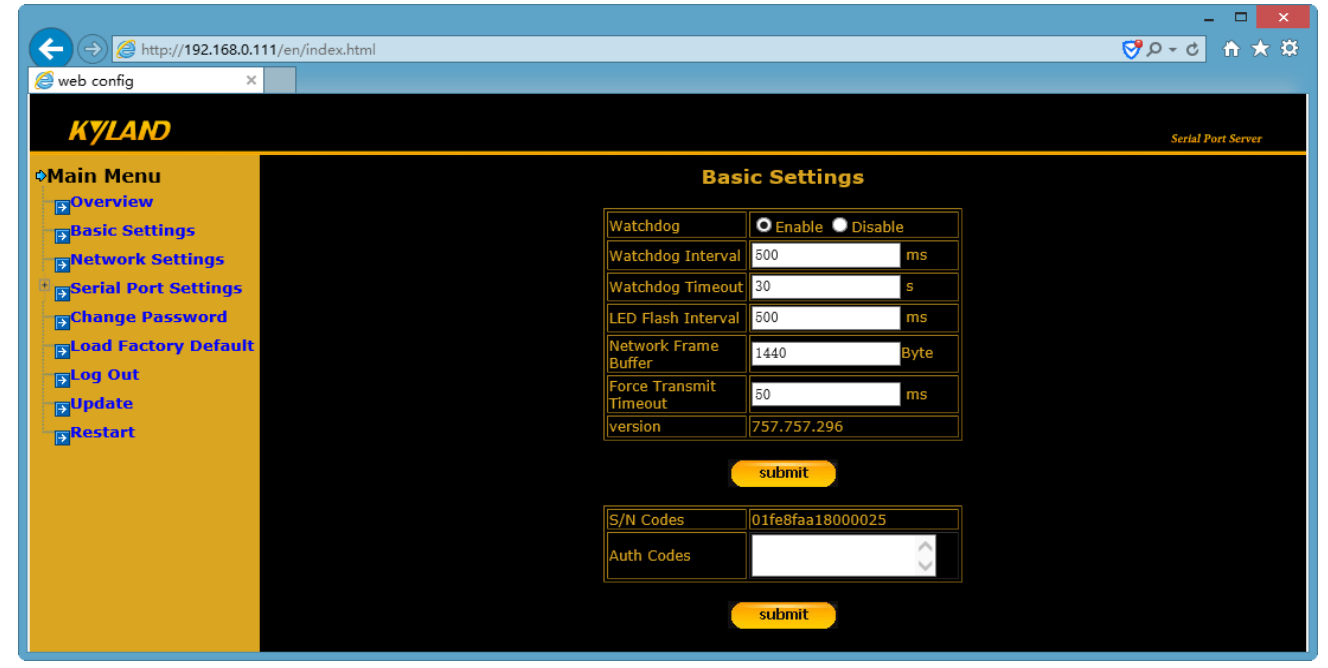

Figure 3.2-1 Authentication notification page

You can configure "Watchdog", "LED", etc. in basic settings in main menu. The details are illustrated below:

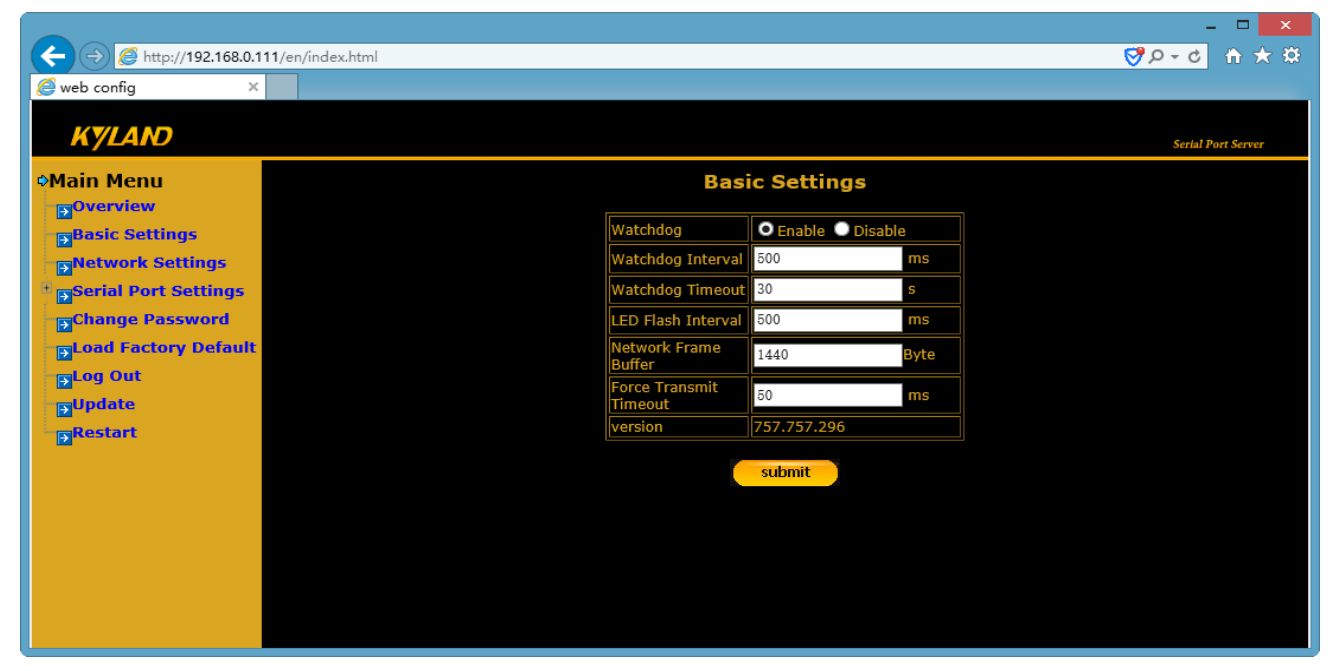

Figure 3.2-2 Basic settings page

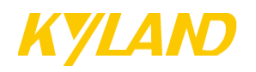

|                        | e seemigs parameters aen |                              |
|------------------------|--------------------------|------------------------------|
| Parameters             | Range                    | Description                  |
| Watchdog interval      | 10~60000(ms)             | Interval between two         |
|                        |                          | resetting watchdogby         |
|                        |                          | programme, default is        |
|                        |                          | 500ms                        |
| Watchdog timeout       | 10~300(s)                | Watchdog reset timeout,      |
|                        |                          | default is 120s              |
| LED flashing frequency | 500~1000 (ms)            | Default is 500ms             |
| Network frame buffer   | 1~1448 (byte)            | Maximum size of serial       |
|                        |                          | data can be transmitted to   |
|                        |                          | network, default is 1440     |
|                        |                          | bytes                        |
|                        |                          | This parameter refers to     |
| Force transmit timeout | 10~10000 (ms)            | the interval between two     |
|                        |                          | received serial data. If the |
|                        |                          | gap of two receviced serial  |
|                        |                          | data is shorter than the     |
|                        |                          | setting value then the       |
|                        |                          | serial data will be          |
|                        |                          | accumulated in the buffer    |
|                        |                          | until it exceeds the buffer  |
|                        |                          | size, otherwise the data     |
|                        |                          | accumulated in the buffer    |
|                        |                          | will be sent out to          |
|                        |                          | network. Default is 50ms     |

#### **Basic settings parameters definition**

### 3.3. Network settings

You can configure IP address for certain network interface, subnet mask and default gateway in the network settings in the main menu. Besides, DG-A6 supports multiple network interface card binding function, which binds two or more network interfaces to one virtual network interface card, making each network interface bound share one or more IP address. In terms of DG-A6, only one virtual network interface card can be configured (bond 0), whose MAC address can be modified by users as long as no conflict occurs with other MAC addresses. The default MAC address for virtual NIC is 11:22:33:44:55:66. The maximum number of network interfaces can be bound to virtual NIC is 6, and please beware that each network interface you bind should be in the same subnet and should not conflict with other IP addresses on other NICs(which must be in different subnet).

There are two options for binding mode:

**Option 1**(default option): means fault-tolerance (active-backup), which provides network redundancy. In terms of all network interfaces bound to virtual NIC, only one interface is working at one time, and the others will be in backup state. When the main link is down, the

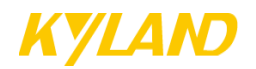

backup link will be up.

**Option 0:** means load-balance (round robin). All network interfaces bound to virtual NIC are working and each shares the same network load. Note: LAN5 and LAN6 do not support this option.

See figure below:

|                                         |                        |                    | - 🗆 🗙              |
|-----------------------------------------|------------------------|--------------------|--------------------|
| ← → Ø http://192.168.0.111/en/index.htt | ml                     |                    | 🔅 🛧 🔒 🖕 🖓          |
| @web config ×                           |                        |                    |                    |
|                                         |                        |                    |                    |
| KYLAND                                  |                        |                    | Serial Port Server |
| •Main Menu                              | Ne                     | etwork Settings    |                    |
| Overview                                |                        |                    |                    |
| Basic Settings                          | Device                 | etno 🗸             |                    |
| Network Settings                        | IP address             | 192. 168. 0. 111   |                    |
| * Serial Port Settings                  | Netmask                | 255. 255. 255. 0   |                    |
| Change Password                         | Virtural Ethernet bond | O Enable O Disable |                    |
| ■ Doad Factory Default                  |                        |                    |                    |
| - <mark>∋</mark> Log Out                | Default Gateway        | 192. 168. 0. 1     |                    |
| ∎Update                                 |                        |                    |                    |
| Restart                                 | Vir                    | tual Mac Setting   |                    |
|                                         | Bond mode              | O 1 O 0            |                    |
|                                         | virtural Ethernet Mac  | 11:22:33:44:55:66  |                    |
|                                         |                        | submit             |                    |
|                                         |                        |                    |                    |
|                                         |                        |                    |                    |
| <                                       |                        |                    | >                  |

Figure 3.3 Network settings page

## 3.4. Serial settings

You can configure all serial ports' parameters, e.g. baud rate, serial mode, network mode, etc. in the serial settings in the main menu. See figure below:

|                              |              |           |              |              |        |           |                 |                 |                 |                         | – 🗆 🗙                |
|------------------------------|--------------|-----------|--------------|--------------|--------|-----------|-----------------|-----------------|-----------------|-------------------------|----------------------|
| ← → Ø http://192.168.0.111/e | n/index.html |           |              |              |        |           |                 |                 |                 | 5 - Q 🌄                 | h ★ 🕸                |
| 🥖 web config 🛛 🗙             |              |           |              |              |        |           |                 |                 |                 |                         |                      |
|                              |              |           |              |              |        |           |                 |                 |                 |                         |                      |
| KYLAND                       |              |           |              |              |        |           |                 |                 |                 | Serial Po               | ort Server           |
| ¢Main Menu                   |              |           |              |              |        | Seria     | I Port Setti    | ings            |                 |                         |                      |
| Overview                     |              |           |              |              |        |           |                 |                 |                 |                         |                      |
| Basic Settings               |              |           |              |              |        | Ser       | ial Port Settin | gs              |                 |                         |                      |
| Network Settings             | Port         | Baud rate | Data<br>bits | Stop<br>bits | Parity | Flow ctrl | Serial Mode     | Network Mode    | Port<br>mapping | Network<br>Interface/IP | Network<br>data port |
| Serial Port Settings         | COM1         | 9600      | 8            | 1            | None   | None      | RS-485          | TCP Server Mode | Enable          | eth0(192.168.0.111)     | 7001                 |
| Change Password              | COM2         | 9600      | 8            | 1            | None   | None      | RS-485          | TCP Server Mode | Enable          | eth0(192.168.0.111)     | 7002                 |
| Load Factory Default         | COM3         | 9600      | 8            | 1            | None   | None      | RS-485          | TCP Server Mode | Enable          | eth0(192.168.0.111)     | 7003                 |
|                              | COM4         | 9600      | 8            | 1            | None   | None      | RS-485          | TCP Server Mode | Enable          | eth0(192.168.0.111)     | 7004                 |
| Stog out                     | COM5         | 9600      | 8            | 1            | None   | None      | RS-485          | TCP Server Mode | Enable          | eth0(192.168.0.111)     | 7005                 |
| Dupdate                      | COM6         | 9600      | 8            | 1            | None   | None      | RS-485          | TCP Server Mode | Enable          | eth0(192.168.0.111)     | 7006                 |
| Restart                      | COM7         | 9600      | 8            | 1            | None   | None      | RS-485          | TCP Server Mode | Enable          | eth0(192.168.0.111)     | 7007                 |
|                              | COM8         | 9600      | 8            | 1            | None   | None      | RS-485          | TCP Server Mode | Enable          | eth0(192.168.0.111)     | 7008                 |
|                              | COM9         | 9600      | 8            | 1            | None   | None      | RS-485          | TCP Server Mode | Enable          | eth0(192.168.0.111)     | 7009                 |
|                              | COM10        | 9600      | 8            | 1            | None   | None      | RS-485          | TCP Server Mode | Enable          | eth0(192.168.0.111)     | 7010                 |
|                              | COM11        | 9600      | 8            | 1            | None   | None      | RS-485          | TCP Server Mode | Enable          | eth0(192.168.0.111)     | 7011                 |
|                              | COM12        | 9600      | 8            | 1            | None   | None      | RS-485          | TCP Server Mode | Enable          | eth0(192.168.0.111)     | 7012                 |
|                              | COM13        | 9600      | 8            | 1            | None   | None      | RS-485          | TCP Server Mode | Enable          | eth0(192.168.0.111)     | 7013                 |
|                              | COM14        | 9600      | 8            | 1            | None   | None      | RS-485          | TCP Server Mode | Enable          | eth0(192.168.0.111)     | 7014                 |
|                              | COM15        | 9600      | 8            | 1            | None   | None      | RS-485          | TCP Server Mode | Enable          | eth0(192.168.0.111)     | 7015                 |
|                              | COM16        | 9600      | 8            | 1            | None   | None      | RS-485          | TCP Server Mode | Enable          | eth0(192.168.0.111)     | 7016                 |

Figure 3.4-1 Serial settings overview page

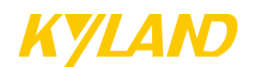

Click any COM to enter to the configuration panel, and then you can modify parameters here. See figure below:

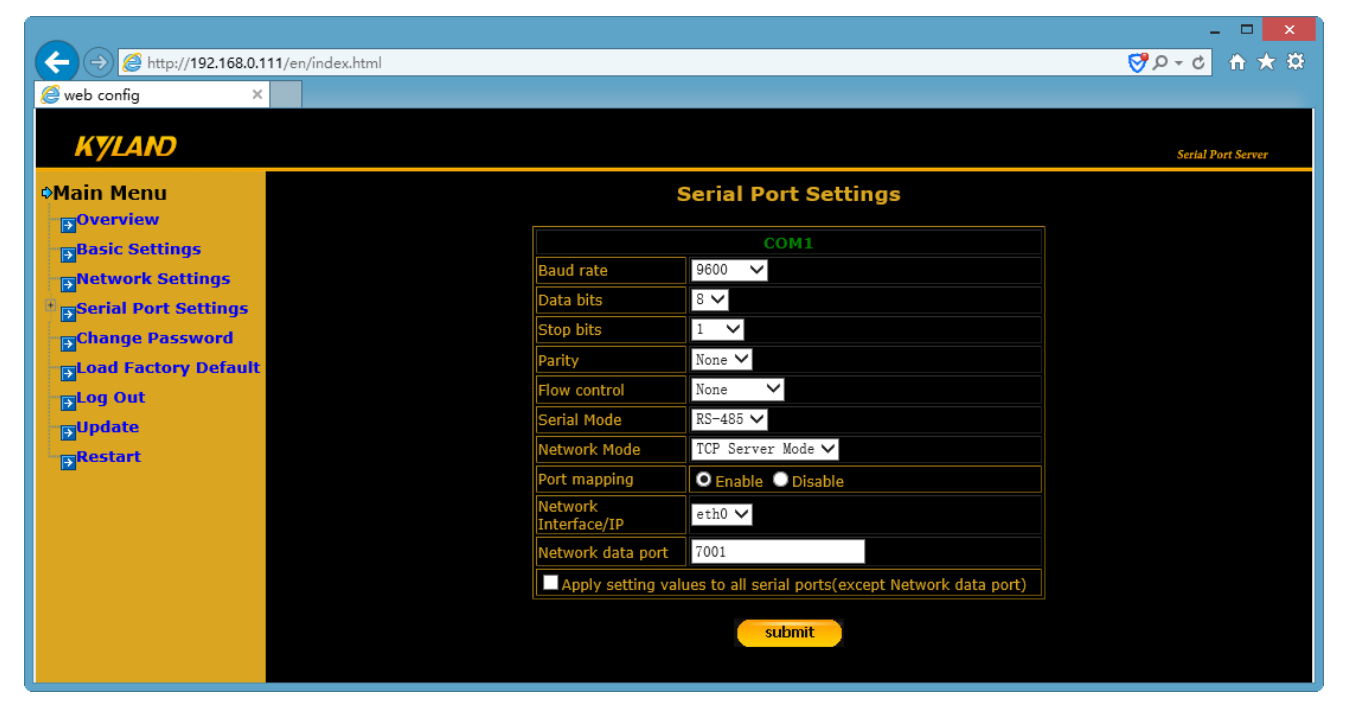

Figure 3.4-2 Serial port settings page

| Parameters | and | descriptions: |
|------------|-----|---------------|
|            |     |               |

| Parameters                  | Function description                        |
|-----------------------------|---------------------------------------------|
| Baud rate                   | 300bps to 115200 bps                        |
| Data bits                   | 5,6,7,8                                     |
| Stop bits                   | 1,1.5,2                                     |
| Parity                      | None, Odd, Even, Mark                       |
| Flow control                | None, XON/XOFF,Hardware                     |
| Serial mode                 | RS-422, RS-485, RS-232                      |
| Network mode                | TCP server, TCP client, UDP Mode            |
| Port mapping                | Enable (to map the serial port to           |
|                             | corresponding network port), Disable        |
| Network Interface/IP        | eth0~eth3 and Any (no specific network      |
|                             | interface is assigned, any interface can be |
|                             | used at the same time)                      |
| Network data port           | 0~65535                                     |
| Apply above settings to all | (Except network data port)                  |
| ports                       |                                             |

**Note:** After completing serial configuration, please enable port mapping. In TCP Server mode, please select the network interface you want to map, "ANY" means that any interfaces within eth0 and eth1 can be used at the same time.In TCP Client mode and UDP mode, you need to enter the destination IP address. Each network port can be and only be mapped to one serial port in TCP Server mode.

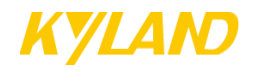

## 3.5. Change password

You can change the login password by entering change password in the main menu. After setting up new password, please submit and restart server and re-login using the new password. See figure below:

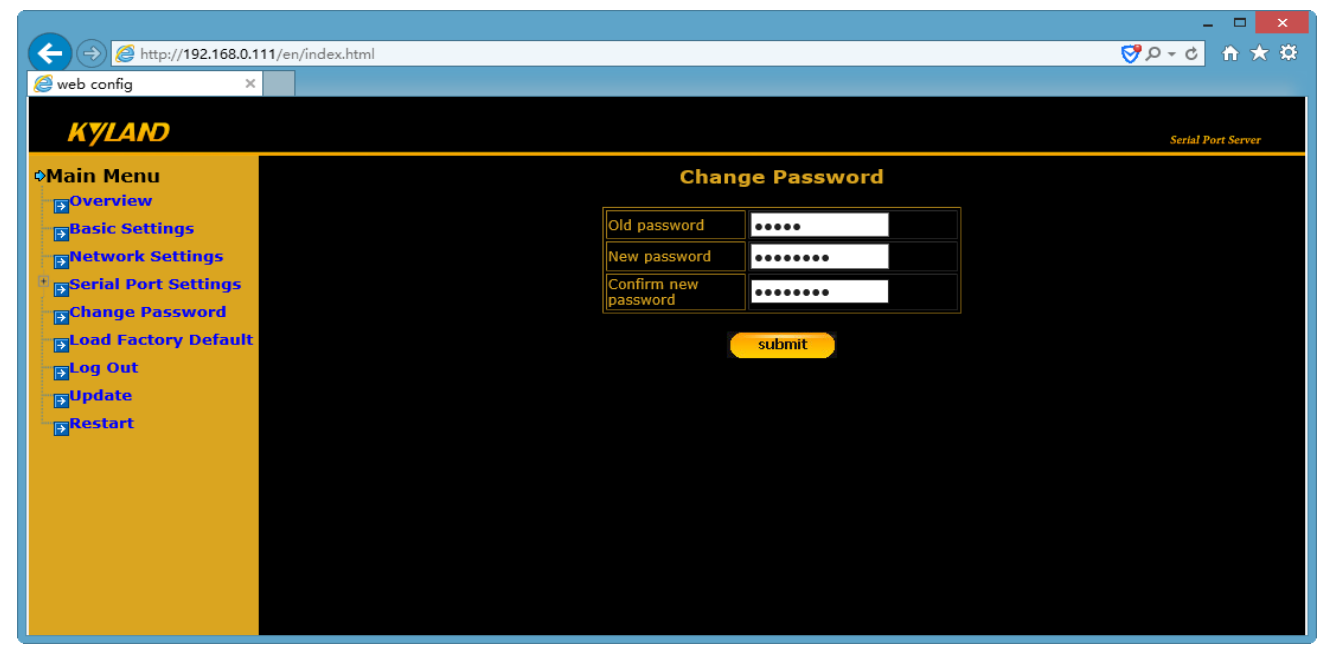

Figure 3.5 Change password page

## 3.6. Load factory default

Click "Load factory default" in the main menu and submit to load the default settings after rebooting. See figure below:

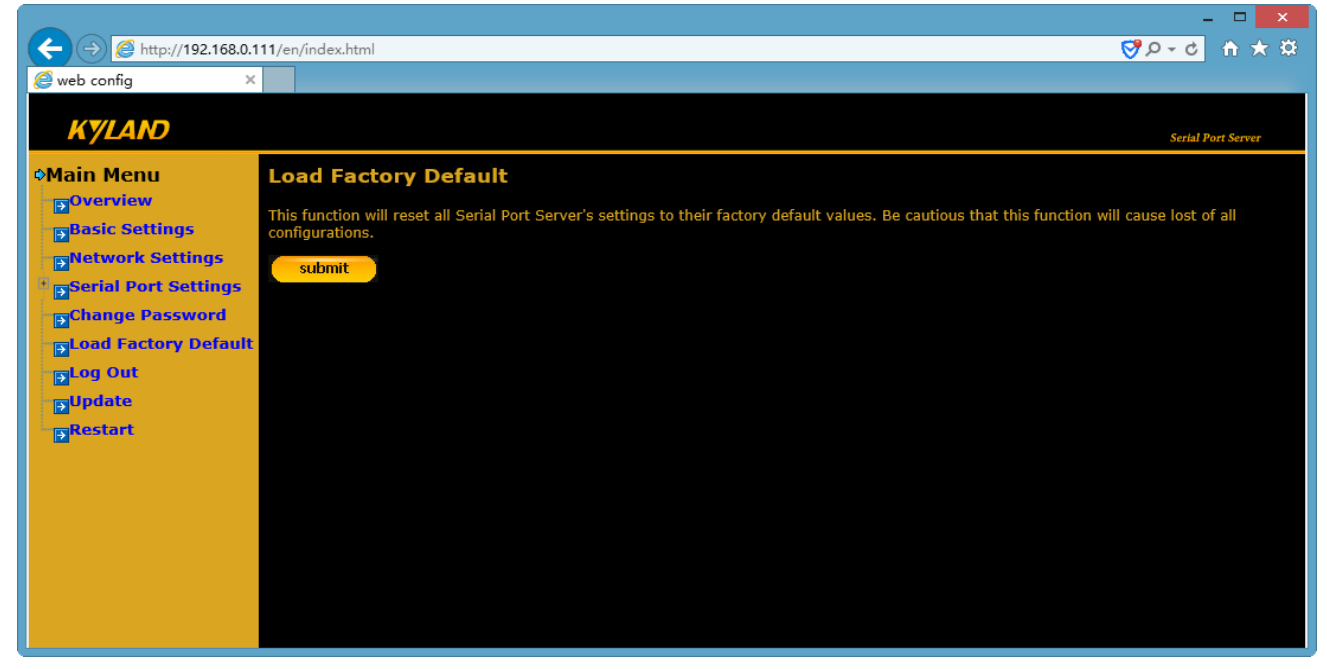

Figure 3.6 Load factorydefalt page

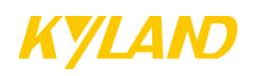

## **3.7.** Log out

Click Log out in the main menu to quit the web configuration page.

## 3.8. Firmware Upgrade

If you want to update the firmware, please click the firmware update button in the main menu and choose the proper file, e.g. edpsts.upgrade.tgz, and then click submit to complete file upload. Then, restart the system to complete firmware upgrade.

|                              |                                         |        |  |  | ×                  |
|------------------------------|-----------------------------------------|--------|--|--|--------------------|
| ← → Ø http://192.168.0.1     | 111/en/index.html                       |        |  |  | 🛱 🛧 🕆 🗴 🗢          |
| 🥖 web config 🛛 🗙 🗙           |                                         |        |  |  |                    |
| KYLAND                       |                                         |        |  |  | Serial Port Server |
| ◆Main Menu<br>→Overview      | Update Serial Port Serv                 | /er    |  |  |                    |
| Basic Settings               | This function will update Serial Port S | Server |  |  |                    |
| Network Settings             | edpsts.upgrade.tgz                      | choose |  |  |                    |
| Serial Port Settings         | submit                                  |        |  |  |                    |
| Change Password              | Submit                                  |        |  |  |                    |
| <b>■Load Factory Default</b> |                                         |        |  |  |                    |
| Eog Out                      |                                         |        |  |  |                    |
| <b>⊡</b> update              |                                         |        |  |  |                    |
| Restart                      |                                         |        |  |  |                    |
|                              |                                         |        |  |  |                    |
|                              |                                         |        |  |  |                    |
|                              |                                         |        |  |  |                    |
|                              |                                         |        |  |  |                    |
|                              |                                         |        |  |  |                    |
|                              |                                         |        |  |  |                    |

Figure 3.8 Upgrade page

## 3.9. Restart

Click Restart to reboot the system. To activate the modifications you need to submit settings and then restart system. See figure below

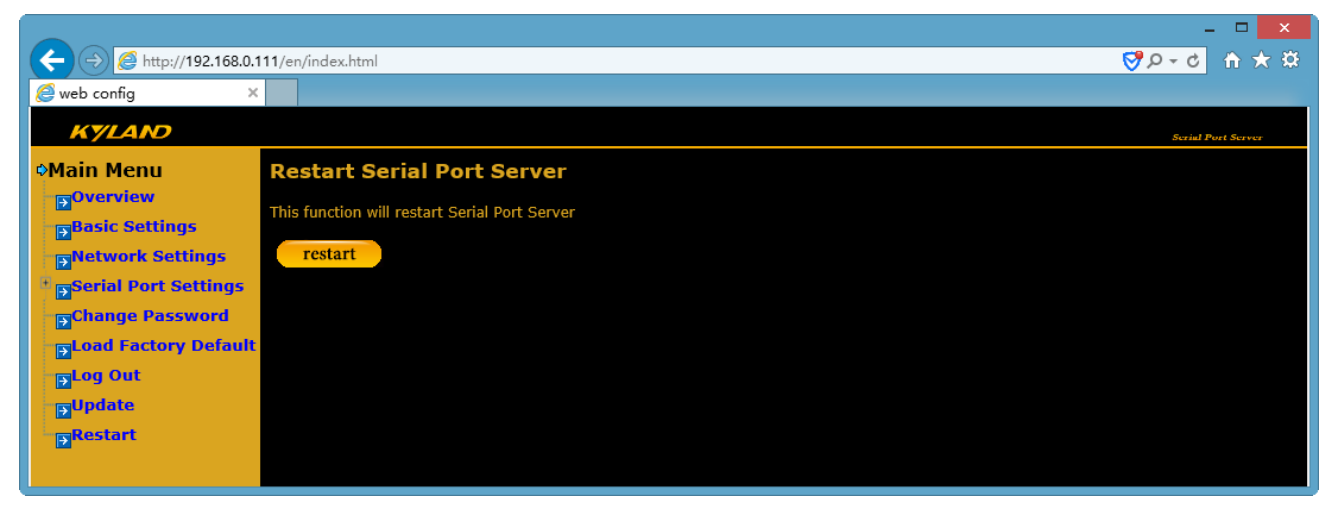

Figure 3.9 Restart page